# Hyundai / Genesis GSW Payment Menu

- 1. After Login, GSW will redirect to payment menu.
- 2. If pop-up message appear, click okay to re-direct to payment menu

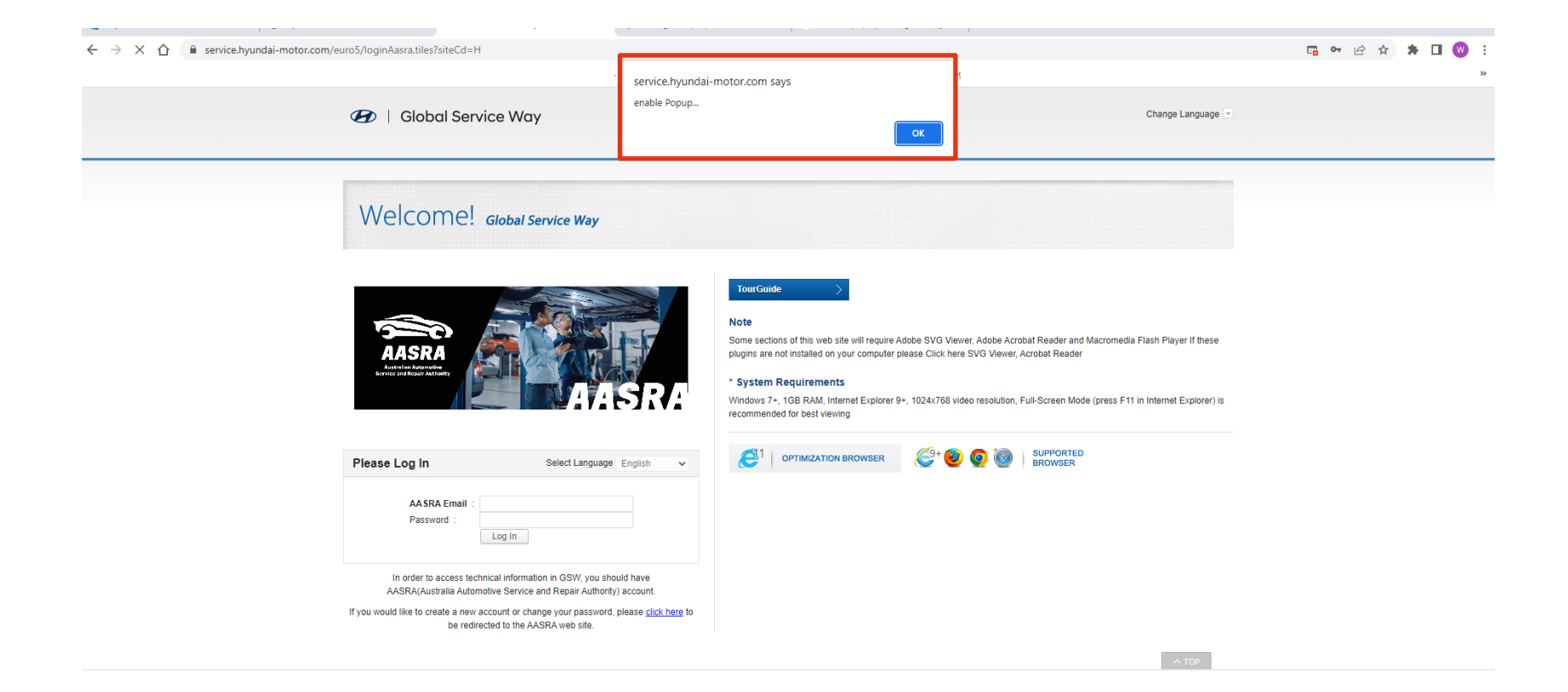

3. If payment menu doesn't show up, it is likely blocked by the browser.

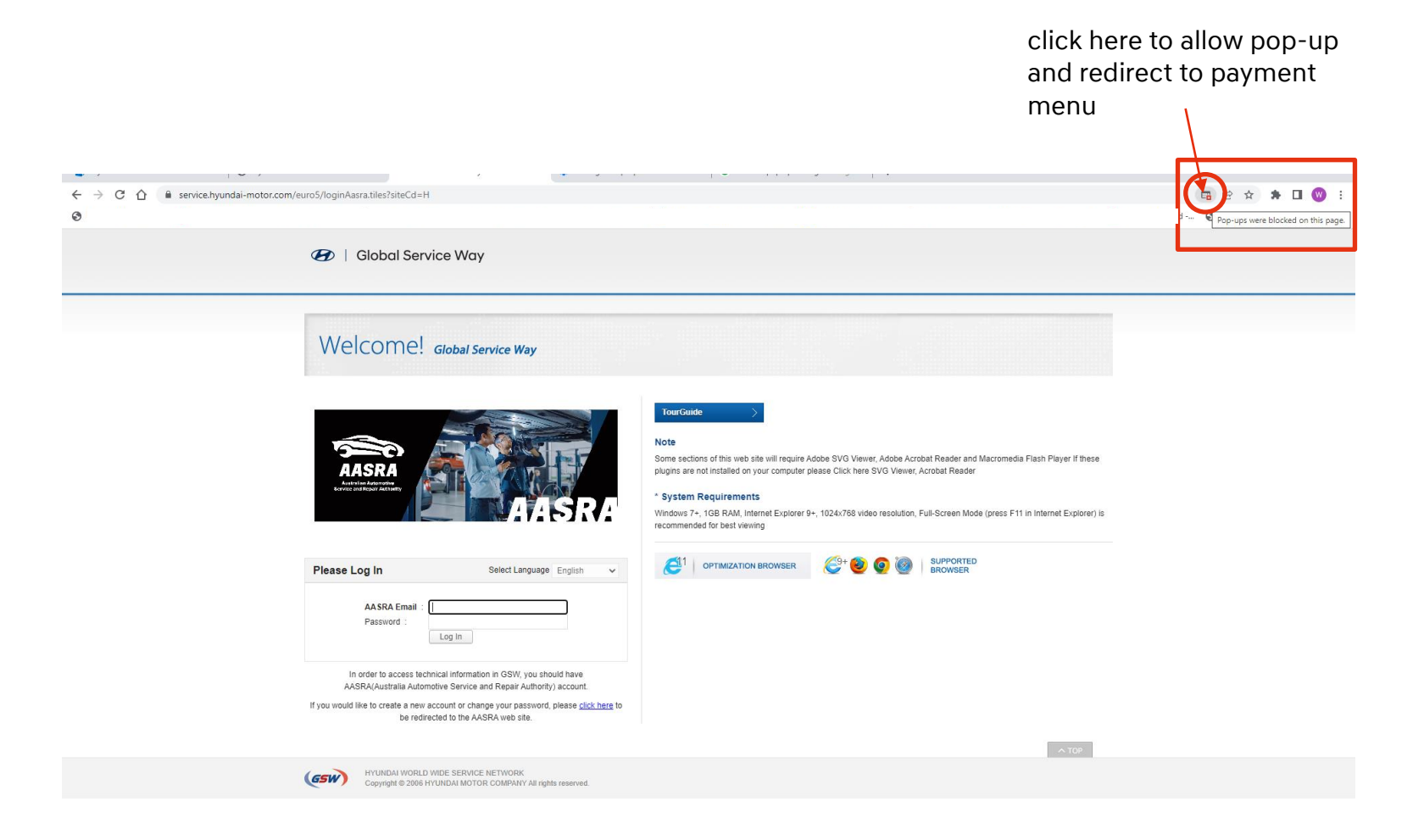

- 4. Click "Always allow pop-up and redirects from <u>https://service.Hyundai-motor.com</u>"
- 5. Click "Done"

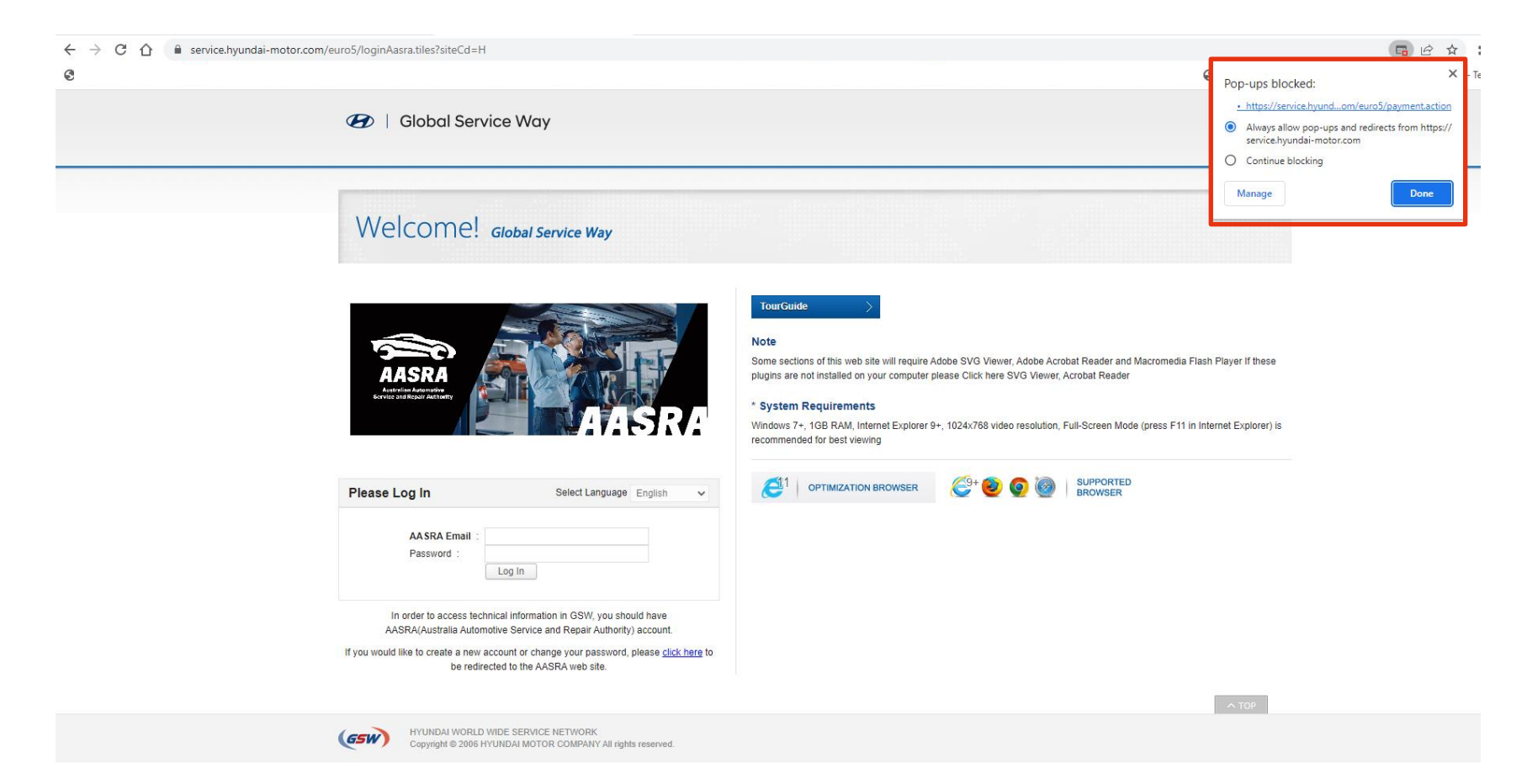

## 5. Payment Menu pop-up, select your preferred subscription that meet your requirements.

| Welcomel and                                                                                                    |                                                                                                    |                                                                                                    |
|----------------------------------------------------------------------------------------------------|----------------------------------------------------------------------------------------------------|----------------------------------------------------------------------------------------------------|
| VVCICOTIC: Global S                                                                                                    | Godal Service Way - Technical Information - Google Chrome      —      X                                                                                                    |                                                                                                    |
|                                                                                                    | service.hyundai-motor.com/euro5/payment.action                                                                                                    |                                                                                                    |
|                                                                                                    | Purchase Credit                                                                                                    |                                                                                                    |
|                                                                                                    | In order to gain full access to technical information, please choose the appropriate subscription that meets your requirements.   In order to gain full access to technical information, please choose the appropriate subscription that meets your requirements.  In order to gain full access to technical information, please choose the appropriate subscription that meets your requirements.  In order to gain full access to technical information, please choose the appropriate subscription that meets your requirements.  In order to gain full access to technical information, please choose the appropriate subscription that meets your requirements.  In order to gain full access to technical information, please choose the appropriate subscription that meets your requirements.  In order to gain full access to technical information, please choose the appropriate subscription that meets your requirements.  In order to gain full access to technical information, please choose the appropriate subscription that meets your requirements.  In order to gain full access to technical information, please choose the appropriate subscription that meets your requirements.  In order to gain full access to technical information, please choose the appropriate subscription that meets your requirements.  In order to gain full access to technical information, please choose the appropriate subscription that meets your requirements.  In order to gain full access to technical information, please choose the appropriate subscription that meets your requirements.  In order to gain full access to technical information, please choose the appropriate subscription that meets your requirements.  In order to gain full access to technical information, please the appropriate subscription that meets your requirements.  In order to gain full access to technical information, please the appropriate subscription that meets your requirements.  In order to gain full access to technical information to technical information to technical information to technical informa | pat Reader and Macromedia Flash Player If these<br>crobat Reader<br>full-Screen Mode (press F11 in Internet Explorer) is |
| Please Log In                                                                                                    | Order Cancel Select L Cancel                                                                                                    | SUPPORTED<br>BROWSER                                                                                                    |
| AA SRA Email :                                                                                                    |                                                                                                    |                                                                                                    |
| Password :                                                                                                    |                                                                                                    |                                                                                                    |
| In order to access technical informa<br>AASRA(Australia Automotive Service<br>you would like to create a new account or ch<br>be redirected to the A | tion in GSW, you should have<br>and Repair Authority) account.<br>ange your password, please <u>click here</u> to<br>ASRA web site.                                                                                                    |                                                                                                    |
|                                                                                                    |                                                                                                    | 1.705                                                                                                    |

## 6. Proceed to payment with entering Payment details

#### Westpac

| Payment I                    | Jetails                                                                       |
|------------------------------|-------------------------------------------------------------------------------|
| Complete your purchase b     | y providing your payment details.                                             |
| Customer Reference<br>Number | )GMAILCOM                                                                     |
| Payment Amount               | AUD 1                                                                         |
| Email Address                |                                                                               |
|                              | Enter your email address if you would like to receive a receipt for this paym |
| * Payment Option             | Credit Card V/SA ()                                                           |
| * Cardholder Name            |                                                                               |
| * Card Number                |                                                                               |
| * Expiry Date                | MM                                                                            |
| * CVN                        |                                                                               |
|                              | What is a CVN?                                                                |
|                              |                                                                               |

### Merchant Details

| Name    | Hyundai Motor Company Australia P/L |  |
|---------|-------------------------------------|--|
| Address | 394 Lane Cove Road                  |  |
|         | Macquarie Park                      |  |
|         | 2113                                |  |
|         | NSW                                 |  |
| Email   | sophie_zhang@hyundai.com.au         |  |
| Phone   | 02 8873 6000                        |  |

#### **Order Summary**

| Desci | ription     | Quantity | Unit Price | Price (AUD) |
|-------|-------------|----------|------------|-------------|
| \$    | for one Day | 1        |            |             |
|       |             |          | Total:     |             |
|       |             |          |            |             |
|       |             |          |            |             |
|       |             |          |            |             |
|       |             |          |            |             |